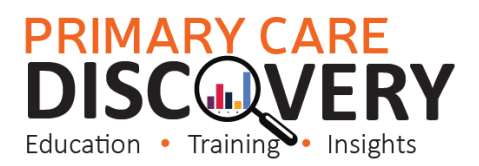

1r

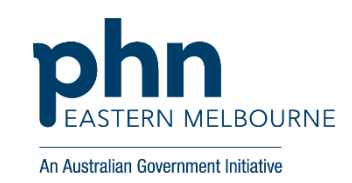

ATAGI has recommended the Moderna COVID-19 vaccine for children aged 6 months to under 5 years who are severely immunocompromised, or have disability, as well as those who have complex and/or multiple health conditions that increase their risk of severe COVID-19.

| Walkthrough COVID 19 Vaccine Report               |                                                            |  |  |  |  |
|---------------------------------------------------|------------------------------------------------------------|--|--|--|--|
| 1.Open POLAR using google chrome as your browser. | Polarexplorer.org.au                                       |  |  |  |  |
| 2.Select COVID 19 Vaccine Report                  | COVID-19 Vaccine<br>Planning (DEMO<br>BETA)<br>Demo Report |  |  |  |  |
| 3.Select Clinic Active Patients                   | Patient Count<br>41,493                                    |  |  |  |  |

| 4. Select Phase Criteria                                                                                                    | PGLAR COVID Vaccine -                                                                                                    | Home Reports Home Help+                                                                                                    |                                    | Patient List Bookmark                                   |
|----------------------------------------------------------------------------------------------------|----------------------------------------------------------------------------------------------------|----------------------------------------------------------------------------------------------------|------------------------------------|---------------------------------------------------------|
| Then select the Vaccine Cohorts                                                                                                    | IX - X I Active Vaccine_Cohort ()                                                                                                    |                                                                                                    |                                    |                                                         |
| Disabled patients aged 6 months to<br>less than 5 years & severely<br>immunocompromised patients<br>aged 6 months to less than 5 years<br>and confirm the selections | Patient Count<br>45<br>X Active<br>Polar<br>Select Unvacinated Patients<br>45<br>©<br>Select Partially Vaccinated Patients<br>8<br>@ | Patient Phase Details Interiors Posse Criteria Posse Criteria Posse Posse | s a further clinical interpretatio | n will be required taking into account their individual |
|                                                                                                    | Select Fully Vaccinated Patients                                                                                                    | Vaccine Cohort                                                                                                    | Q ATAGI Advice Date                | Q ATAGI Advice                                          |
|                                                                                                    |                                                                                                    | Totals                                                                                                    |                                    |                                                         |
|                                                                                                    | Fully Vaccinated requiring Booster                                                                                                   | Severely immunocompromised patients 16+ are eligible for 3 primary doses, and are also eligible for 2 boosters                                                                                                    |                                    | Severely immunocompromised                              |
|                                                                                                    |                                                                                                    | Patients 50y and older are eligible for 2 primary doses, and are also eligible for 2 boosters                                                                                                    |                                    | Winter dose update                                      |
|                                                                                                    | <b>.</b>                                                                                                    | Patients aged 30 to 49 are eligible for 2 primary doses, and are also eligible for 2 boosters however the benefit for people in this age group is less certain                                                                                                    |                                    | Winter dose update                                      |
|                                                                                                    | Fully Vaccinated with Booster                                                                                                    | Severely immunocompromised patients aged 12 to 15 are eligible for 3 primary doses, and are also eligible for a booster                                                                                                    |                                    | Severely immunocompromised                              |
|                                                                                                    | 0                                                                                                    | Severely immunocompromised patients aged 5 to 11 are eligible for 3 primary doses, and are not eligible for a booster                                                                                                    | 07/07/2022                         | Severely immunocompromised                              |
|                                                                                                    | Select Vaccination Status                                                                                                    | Severely immunocompromised patients aged 6 months to less than 5 years are recommended to have 3 primary doses                                                                                                    | 03/08/2022                         | Immunocompromised children                              |
|                                                                                                    | Non Part Full                                                                                                    | Desabled patients aged 6 months to less than 5 years are recommended to have 3 primary doses                                                                                                    | <u>82/06</u> /2022                 | Immunocompromised children                              |
|                                                                                                    |                                                                                                    | Mildly immunocompromised patients aged 12 to 15 are eligible for 3 primary doses, and are not eligible for a booster                                                                                                    |                                    | Mildly immunocompromised adolescents                    |
|                                                                                                    | Select an Age Cohort                                                                                                    | Mildly immunocompromised patients aged 5 to 11 are eligible for 2 primary doses, and are not eligible for a booster                                                                                                    |                                    | Immunocompromised children                              |
|                                                                                                    | All <16 16-39                                                                                                    | Patients aged 5 to 17 are eligible for 2 primary doses, and are not eligible for a booster                                                                                                    |                                    |                                                         |
|                                                                                                    | 40-49 50-59 60+                                                                                                    | Only Severely immunocompromised patients under the age of 5 have access to COVID-19 vaccines                                                                                                    | 03/08/2022                         | Immunocompromised children                              |
| Go to patient list up the top right hand side and export to excel.                                                                                                   | Patient List                                                                                                    |                                                                                                    |                                    |                                                         |